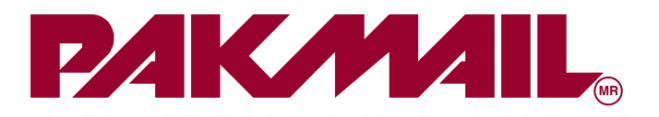

## **OBTENER LAS NUEVAS LLAVES 99MINUTOS V3**

Paso 1. Con tus accesos de 99 Minutos, ingresa a <u>https://auth.99minutos.com/</u>.

Paso 2. Dirígete al menú superior derecho, da clic en la flecha y selecciona "Developers"

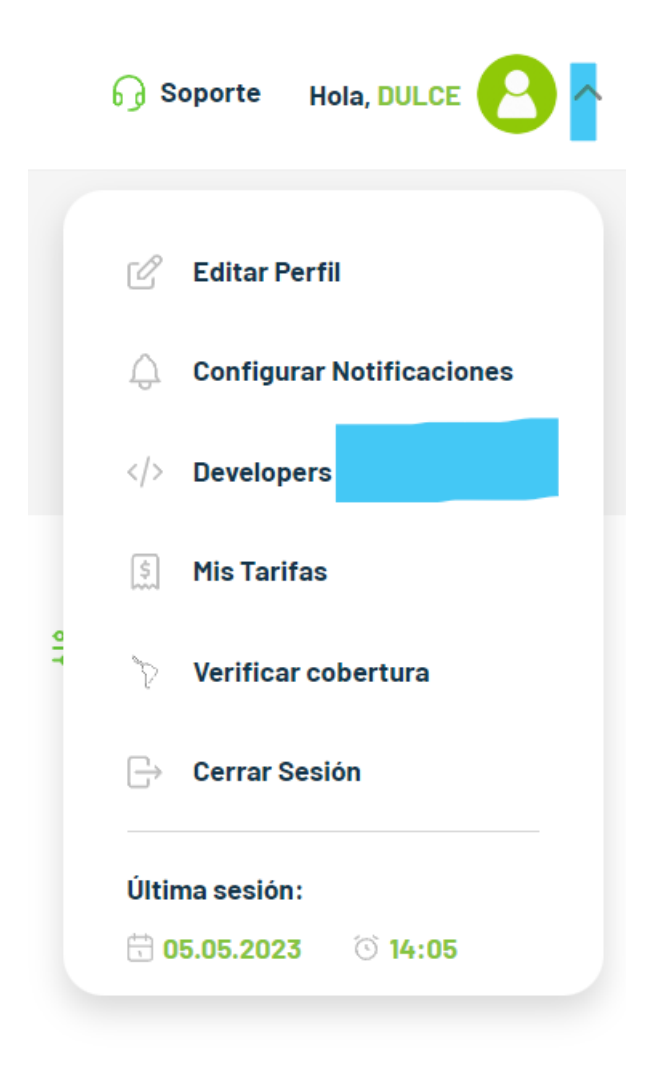

Ilustración 1 Selecciona: developers

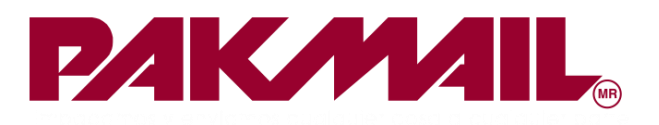

Paso 4. Debes copiar las llaves "API Keys V3".

| Developers    |                          | Ir a documentación |
|---------------|--------------------------|--------------------|
| API Keys V3   |                          |                    |
| Client Id     |                          |                    |
| Client Id     | e45f6f3a-d7a0-4ec7-aba6- |                    |
| Client secret |                          |                    |
| Client secret | UWQnzCRGLitB~3aYZHN2     |                    |
|               |                          |                    |

Ilustración 2 Copia las llaves

Paso 5. Configura tus llaves en SmartPak Web.

Este paso lo puedes realizar solo si tu usuario tiene el rol o permiso de "Franquiciatario"

Dirígete a menú mi "franquicia", opción "Mis parámetros",

| PAKMAIL.                | Catálogos 👻        | Informes -       | Operación 👻     | Mi Franquicia 👻                  | Backe |
|-------------------------|--------------------|------------------|-----------------|----------------------------------|-------|
| tickets_control         |                    |                  | Zona de Franqui | Mis Parámetros<br>Mis Usuarios   |       |
| Agregar tickets_control |                    |                  |                 | Mis Clientes<br>Mis Destinatario | s     |
| Control Tickot          |                    |                  |                 |                                  |       |
|                         | Ilustración 3 Sele | ecciona "Mis par | rámetros"       |                                  |       |

Paso 6. Selecciona la pestaña "Parámetros"

| Editar Mis Parametros |                  |                      |            |  |
|-----------------------|------------------|----------------------|------------|--|
| Datos Franquicia      | Dirección Fisica | Detalles Facturación | Parametros |  |
|                       |                  |                      |            |  |

Ilustración 4 Pestaña "Parámetros"

Paso 7. Busca el submódulo llamado "Guía electrónica 99MINUTOS" y Configura las llaves (id / secret) según corresponda.

| Guía electrónica 99MINUTOS |                  |  |
|----------------------------|------------------|--|
| Id 99MINUTOS               | Secret 99MINUTOS |  |
|                            |                  |  |
|                            |                  |  |

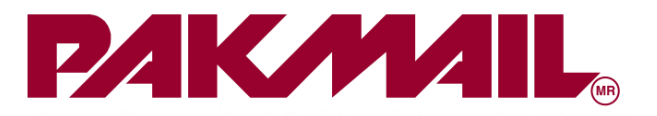

## **¡IMPORTANTE!**

Recuerda que, para esta nueva actualización, es importante que llenes TODOS los campos de origen (cliente) y destino (destinatario). De lo contrario 99 minutos no podrá emitir las guías.

Cubrir con toda la importación es "OBLIGATORIO".

| estinatarios               |                      |               |              |  |
|----------------------------|----------------------|---------------|--------------|--|
| Cliente                    |                      |               |              |  |
| GUIA PRUEBA REMITENTE      |                      |               |              |  |
| Destinatario               |                      |               |              |  |
| 🜟 guia prueba dest         |                      |               |              |  |
| Razón social               |                      |               |              |  |
| guia prueba dest           |                      |               |              |  |
| País                       |                      | Código Postal |              |  |
| * MEXICO                   | ~                    | * 64000       |              |  |
| Calle                      |                      |               | Número       |  |
| * PRAGA 44                 |                      |               | 33           |  |
| Colonia                    | Delegación/Municipio |               | Estado       |  |
| Monterrey Centro           | ★ Monterrey          |               | 🔆 Nuevo León |  |
| Referencia de la dirección |                      |               |              |  |
| Junto a Famarcia de Jesús  |                      |               |              |  |
| Teléfono                   |                      | Teléfono 2    |              |  |
| * 2226535566               |                      | Teléfono 2    |              |  |
| Email                      |                      | Email 2       |              |  |
| dmsanchez@pakmail.com.mx   |                      | Email 2       |              |  |

Ilustración 5. Llena todos los campos.